## SyncStation のファームウェアをアップロードする

ファームウェアの最新版がリリースされた場合、あるいは SyncStation が正しく起動しなかった場合などには、SyncStationのファームウェアを USB 経由でアップロードしてください。

ご注意: ファームウェアのアップデート時には、Nuendo が起動していないことを確認してください。起動したままでアップデートを行なうと、ファームウェアアップデートに失敗する場合があります。

ファームウェアのアップロード手順は以下のとおりです:

1. 下記のウェブサイトから、SyncStation ファームウェアの最新バージョンをダウンロードしま す。

http://service.steinberg.de/goto.nsf/show/supportupdates\_syncstation\_ja

- 2.「SyncStationFirmwareUploader」をお使いのコンピューターにコピーして、ダブルクリックしま す。このプログラムは、お持ちの Nuendo DVD からコピーするか、上記のウェブサイトからダウ ンロードできます。
- 3. プログラムの中にある「MIDI Input」と「MIDI Output」のポップアップメニューから、 「SyncStation」を選択します。
- 4. 「Verify SyncStation」ボタンをクリックします。
- 5. ファームウェア(拡張子「.chf」)を探すため、「Browse」ボタンをクリックします。
- 6. CHF ファイルを選択して、「Open」ボタンを押して開きます。
- 7. ダイアログの上と下のセクションに表示されるハードウェアとソフトウェアのバージョンが同じ であることを確認して、「Upload Firmware」をクリックします。
- ファームウェアのアップロードが完了したら、SyncStation のファクトリーリセットを行ないます: SyncStation のメニューから「Unit 07 InstallTemplate」を開き、「Factory」を選択して、 下向き矢印のボタンを押したままにします。
- 9. SyncStation の電源をオフにして、4 秒待ってから電源をオンにします。

SyncStation が正しく起動しない場合、ファームウェアのアップロードを実行するために SyncStationを限定モードで起動できます。その場合の手順は以下の通りです:

- 1. 本体の下向き矢印のボタンを押したまま、SyncStationの電源スイッチをオンにします。
- 2. SyncStation 本体のディスプレイに「Load Firmware」というメッセージが表示されたら、「SyncStationFirmwareUploader」をダブルクリックします。
- Windows Vista、Windows 7、Mac OS X の場合は、「MIDI Input」と「MIDI Output」のポップ アップメニューから「CB core」を選択します。 Windows XP の場合は、「MIDI Input」と「MIDI Output」のポップアップ メニューから「USB Audio Device」を選択します。

#ファームウェアのアップロード中は、「Verify SyncStation」機能を使用できません!

- 4. ファームウェア(拡張子「.chf」)を探すため、「Browse」ボタンをクリックます。
- 5. CHF ファイルを選択して開きます。
- 6. 「Upload Firmware」をクリックします。
- ファームウェアのアップロードが完了したら、SyncStationのファクトリーリセットを行ないます: SyncStationのメニューから「Unit 07 – InstallTemplate」を開き、「Factory」を選択して、下向 き矢印のボタンを押したままにします。
- 8. SyncStation の電源をオフにして、4 秒待ってから電源をオンにします。